# Remote Switch Feature for the SignalFire RSD Stick

# **Overview**

The SignalFire RSD Stick can be used as a "receiver" for multiple remote nodes and it can use the data from those remote nodes to set its relay outputs. The RSD stick is a standard Modbus Stick connected to a RSD module and configured for RSD Remote Switch operation. This topology is shown in the following figure:

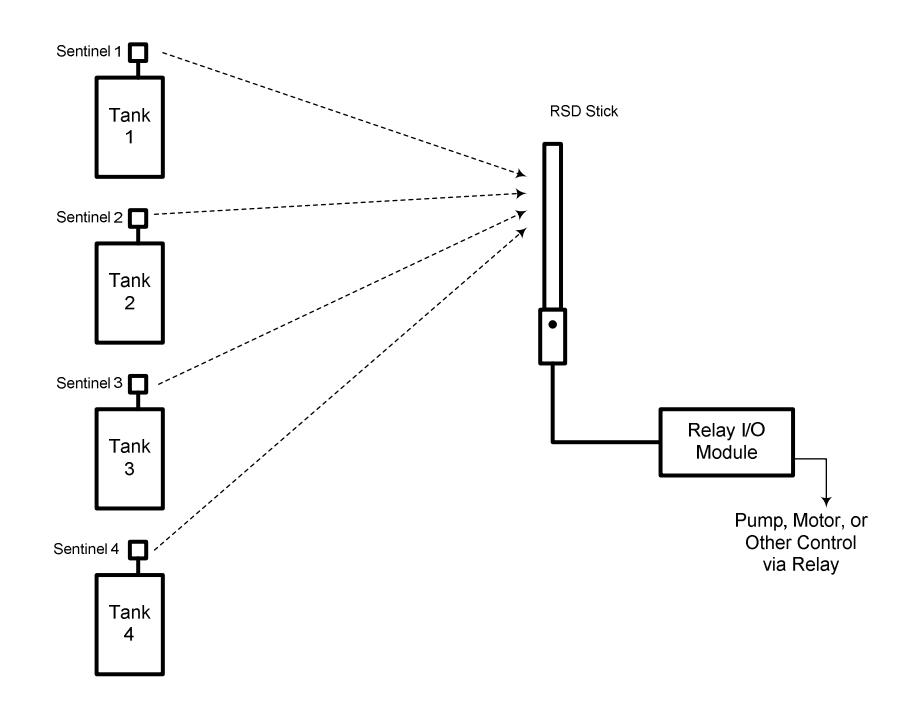

In the above example, the customer is controlling a pump with the RSD Stick's Relay Module output and a real-world example would be to shut the pump down if any one of the tanks becomes full.

<u>Note that this system is stand-alone</u>. There is no gateway so there is no means of extracting data from the system. SignalFire offers a system which includes a gateway if data is desired, but this system is the simplest means of performing shutdown functionality.

In order to implement this system, the remote nodes (Sentinels) must be configured in the standard manor. The RSD Stick needs to have the control logic set up in it so that the relay module performs the proper switching function.

## **Relay State Details**

The relays used on the Output Module are SPDT (NO/NC) relays. They have the following ratings:

- 30 VDC 2 A
- 125 VAC 0.5 A
- 10<sup>8</sup> Operations (life)

The relays are have Normally Open (NO) and Normally Closed (NC) contacts.

# The "Normal" state of the relay is the un-energized state and this state should be used to have the controlled system (pump, motor,...) in the "safe" or "off" state.

The logic that you will set in the RSD Stick relies on this.

#### Configuring the RSD Stick for Remote Switch Functionality

The RSD Stick must have firmware version 0.53 or later installed on it to allow the Remote Switch Functionality. The firmware supports both the standard RSD Stick operation as well as the new Remote Switch functionality. You can change the RSD Stick from one type to the other using the SignalFire ToolKit version 0.59 or later.

| File Optio  | ons Help                 |                      |
|-------------|--------------------------|----------------------|
| Auto-Detect | Device                   |                      |
| COM Port:   | COM1   Refresh           | J SIGNALFIKE         |
| Select      | COM Port to Auto-Detect  | whereas telemetry    |
| Auto D      | staat Davias on COM Pat  |                      |
| Auto-D      | elect Device on COW Port | Customer Login: None |

To switch from the standard RSD (or Modbus) Stick to the Remote Switch Stick functionality, use the ToolKit File pulldown menu at the top and enable or disable the functionality.

| RSI    | D Stick                    |                          |              |                        |            |              |
|--------|----------------------------|--------------------------|--------------|------------------------|------------|--------------|
| File   | Help                       |                          |              |                        |            | Passed       |
|        | Upgrade Mainboard          | Firmware                 | Reported Co  | ounter Values          |            |              |
|        | Upgrade Radio Firm         | iware                    | Address      | Description            | Va         | lue          |
|        | Edit Register Map          |                          | 1100         | RSD Type               | 1          |              |
|        | Open Config File           | Chileo                   | 1102         | Input1 State           | 0          |              |
|        | open coning rile           | Curro                    | 1102         | Relav1 State           | 0          |              |
|        | Save Conhig File           | Ctrl+S                   | 1104         | Relay2 State           | 0          |              |
|        | RSD Function               | •                        | 1105         | Relay1 Fault Flag      | 0          |              |
|        | Mirror Eupction            | •                        | 1106         | Relay2 Fault Flag      | 0          | 00           |
|        |                            |                          | 60032        | Battery Voltage (m     | vj 91      | 30           |
|        | Remote Switch Fun          | ction 🕨                  | Enabled      |                        |            |              |
|        | Exit                       | Ctrl+Q                   | 1            |                        |            |              |
| T nat  | dio Version<br>dia Address | 2.47                     |              | Update Reported F      | RSD Values |              |
| Cor    | norate ID                  | 144                      |              | eic Begister Man       |            |              |
| Ra     | dio Network                | 0                        |              | sic riegister map      |            |              |
| Ra     | dio Network Group          | 0                        | Relay Settin |                        |            |              |
| Ra     | dio Power (dBm)            | 5                        | Relay Comm   | i Failsate Timer (min) | Disabled   | ▼ <u>Set</u> |
| Rel    | lay1 State                 | De-energized             | Relay Msg F  | ailsafe Timer (min)    | Disabled   | ▼ Set        |
| Bel    | lay2 State                 | De-energized<br>Disabled | State Chang  | e Checkin              | 0#         | ▼ Set        |
| Rel    | lay Mesq Failsafe          | Disabled                 | State chang  | ie chockin             | 1011       |              |
| No     | de Name                    | not set                  | Relay 1 Con  | trol ENERGIZE          | DE-        | ENERGIZE     |
| Che    | eckin Interval             | 1 minute                 | Relay 2 Con  |                        | DE-        | ENERGIZE     |
|        |                            |                          |              |                        |            |              |
|        |                            |                          |              |                        |            |              |
|        |                            |                          |              |                        |            |              |
| Se     | ettings                    |                          | 1            |                        |            |              |
| Ra     | idio Network               | U <u>Set</u>             |              |                        |            |              |
| Ra     | idio Network Group         | 0 💌 Set                  |              |                        |            |              |
| Ch     | eckin Interval 1 mir       | nute 💌 Set               |              |                        |            |              |
| No     | ide Name                   | Set                      |              |                        |            |              |
| Sla    | ave ID                     | 1 Set                    |              |                        |            |              |
| Succos |                            |                          |              |                        |            |              |
| Juctes |                            |                          |              |                        |            | .::          |

#### Page 4 of 7

#### Rev 1.0

Bring up the RSD Switch Stick window by selecting the correct COM port and pressing the Auto-Detect button on the main ToolKit screen. Alternatively, you can select from the drop-down Select Device button.

| COM Port: COM2         | Refresh       | Relay Cł | nannel 1       | Relay v      | vill de | -energize when one or m  | ore of the conditions b | elow are true  |         |                    |                              | Refresh         |            |  |
|------------------------|---------------|----------|----------------|--------------|---------|--------------------------|-------------------------|----------------|---------|--------------------|------------------------------|-----------------|------------|--|
| COM2 O                 | pen           |          | Slave ID       | Node Type    |         | Begister Address         | Benister Tune           | De-energize R  | elay    | Value              | Register<br>Value            | Battery<br>(mV) | BSSL(dt    |  |
| Open                   | Close         | ▶ 1      | 0              | None         | -       | 0 🛃                      | 16bit UINT 🖉            | Less than      | -       | 0                  |                              | (mir)           |            |  |
| Causard                | Ladara I      | 2        | 0              | None         | -       | 0                        | 16bit UINT 💌            | Less than      | -       | 0                  | ų.<br>1                      |                 |            |  |
| Lonnect/L              | ipdate        | 3        | n              | None         | -       | n 🚽                      | 16bit LUNT              | Less than      | *       | n                  |                              |                 |            |  |
| Product                | REMOTE SW     | <u> </u> | -              | None         |         |                          |                         |                | - Local | 121                |                              |                 |            |  |
| Slave ID               | N/A           | 4        | U              | None         |         | U 🔟                      | 16bit UIN I             | Less than      | •       | U                  |                              |                 |            |  |
| lode Name              | N/A           | 5        | 0              | None         | -       | 0 💌                      | 16bit UINT 🖉            | Less than      | -       | 0                  |                              |                 |            |  |
| Tadio Lonnectivity     | GATEWAY       | c        | 0              | None         |         | 0                        | 1658 LIINT              | Less than      | -       | 0                  |                              | -               |            |  |
| Radio Version          | 2.45          |          |                | THONG .      |         | · ·                      |                         | Less tidi      |         |                    |                              |                 | -          |  |
| Radio Address          | 4401          | 7        | 0              | None         | -       | 0                        | 16bit UINT              | Less than      | •       | 0                  |                              |                 |            |  |
| Corporate ID           | 0             | 8        | 0              | None         | -       | 0 👻                      | 16bit UINT 👻            | Less than      | -       | 0                  |                              |                 |            |  |
| adio Network           | 3             |          |                |              |         |                          |                         | -              | -       |                    | ()<br>()                     | - 1.j.          | 1          |  |
| Radio Network Group    | 0             | Relay C  | hannel 2       | Deleur       | an as   |                          |                         | atani ara tana |         |                    |                              | Refresh         |            |  |
| Radio Power (dBm)      | 5             | Tieldy C |                | nelay v      | vili de | energize when one or m   | ore or the conditions b | elow are true  |         |                    |                              |                 |            |  |
| Checkin Interval       | N/A           |          | and the second |              |         |                          |                         | De-energize R  | elay    |                    | Register                     | Battery         |            |  |
| State Change Checkin   | N/A<br>Output |          | Slave ID       | Node Type    |         | Register Address         | Register Type           | when           |         | Value              | Value                        | (mV)            | RSSI (dl   |  |
| Thannel 1 Output State | Energized     | ▶ 1      | 0              | None         |         | 0 🚽                      | 16bit UINT 🛛 👻          | Less than      | -       |                    |                              |                 |            |  |
| hannel 2 Mode          | Output        | 2        | 0              | Mana         | land 1  | 0                        | 1CEALUNT                | Lass these     |         | 0                  | 6                            |                 |            |  |
| Channel 2 Output State | Energized     |          | 0              | NUTIE        |         | <u> </u>                 |                         | Less man       | -       | 0                  | b                            | 12              | -          |  |
| Relay Comm Failsafe    | N/A           | 3        | 0              | None         | •       | 0                        | 16bit UINT 🔄            | Less than      | •       | 0                  |                              |                 |            |  |
| Relay Mesg Failsafe    | N/A           | 4        | 0              | None         | -       | 0 -                      | 16bit UINT 👻            | Less than      | -       | 0                  |                              |                 |            |  |
|                        |               | 5        | 0              | None         |         | n 두                      | 166#LUNT                | l less than    |         | 0                  | -                            |                 | -          |  |
|                        |               |          | 0              | Mono         |         | n <b>–</b>               | 1C53 LUNT               | Loos than      |         | 0                  |                              | +               |            |  |
|                        |               |          | 0              | NUT          | -       | • <u>•</u>               |                         |                | -       | 0                  | 12                           |                 | -          |  |
| Settings               |               | 1        | U              | None         |         | U 🗾                      | T6bit UINT              | Less than      | •       | 0                  |                              |                 |            |  |
| Node Name              | Set           | 8        | 0              | None         | -       | 0 👱                      | 16bit UINT 🔄            | Less than      | *       | 0                  |                              |                 |            |  |
| Badio Network          | 3 V Set       | 100      |                | fri          | 10/1182 |                          | 1                       |                |         | : 101 <u>041</u> 5 | -<br>1 <sup>0</sup> 101 1026 |                 |            |  |
| Radio Network Group    | 0 V Set       | Read     | I Hemote Swi   | tch Settings | Write   | e Remote Switch Setting: | 8                       |                |         | iave to File       | Load from                    | n File          | ear Lables |  |
| Shure ID               |               |          |                |              |         |                          |                         |                |         |                    |                              |                 |            |  |
|                        |               |          |                |              |         |                          |                         |                |         |                    |                              |                 |            |  |
| heckin Interval        | T Set         |          |                |              |         |                          |                         |                |         |                    |                              |                 |            |  |

You will see the "Standalone Remote Switch" configuration screen.

The only system configuration items that you will need to set are:

- Radio Network
- Radio Network Group

These must be set to be the same as the remote nodes in the network. Only units with matching network and group settings will communicate with one another.

## Setting up the Relay Control Logic

Now, you need to set up the logic in the Relay Tables. There is an 8 line table for Relay 1 and another 8 line table for Relay 2. Here is a screen shot of the table filled out for a four-node system controlling Relay 1:

| COM Port: COM2                | - Refresh    | Relay C | hannel Contr<br>iannel 1 | ol<br>Belau     | will de    | eneraize when one   | or m          | ore of the conditio | ins he        | low are true  |              |             |                       | Refresh         |             |  |
|-------------------------------|--------------|---------|--------------------------|-----------------|------------|---------------------|---------------|---------------------|---------------|---------------|--------------|-------------|-----------------------|-----------------|-------------|--|
| COM2 C                        | Ipen         |         | Slave ID                 | Node Type       |            | Benister Addres     | s.            | Benister Tun        | e             | De-energize R | elay         | Value       | Register<br>Value     | Battery<br>(mV) | BSSL(dB     |  |
| Open                          | Close        | ▶ 1     | 1                        | Sentinel Analog | -          | 3001-Current(uA)    |               | 16bit UINT          | -             | Greater than  | -            | 18000       | 12                    | 3705            | -38         |  |
| 0                             |              | 2       | 2                        | Sentinel Analog | -          | 3001-Current(uA)    | -             | 16bit UINT          | -             | Greater than  | -            | 18000       | 12                    | 3694            | -31         |  |
| Lonnect/L                     | Ipdate       | 2       | 2                        | Sentinel Analog | -          | 3001-Current(uA)    | -             | 1659 LUNT           | 1000          | Less than     | -            | 10000       | 12                    | 3699            | .36         |  |
| Product                       | REMOTE SW    |         |                          | SendrierAnalog  | 10.00      | 3001-Callent(uA)    | 10.00         | TODICONAT           | 0.00          | Less tridin   |              | 10000       | 12                    | 3033            |             |  |
| Slave ID                      | N/A          | 4       | 4                        | Sentinel Analog | -          | 3001-Current(uA)    | -             | 16bit UINT          | -             | Less than     | *            | 10000       | 12                    | 3719            | -43         |  |
| Node Name                     | N/A          | 5       | 0                        | None            | -          | n                   | -             | 16bit LUNT          | -             | Less than     | +            | 0           |                       |                 |             |  |
| Radio Connectivity            | GATEWAY      |         | -                        |                 | 1 internal |                     | Line          | 1000 0100           | in the second | Love dram     | 10000        |             |                       | +               |             |  |
| Mainboard Version             | 0.23         | 6       | U                        | None            | -          | U                   | _             | 16bit UIN I         | •             | Less than     |              | U           |                       | 1               |             |  |
| Radio Version                 | 2.45         | 7       | 0                        | None            | -          | 0                   | -             | 16bit UINT          | -             | Less than     | -            | 0           |                       |                 |             |  |
| Hadio Address                 | 4401         |         | 0                        | Massa           | (inter     | 0                   | lind          | 1055 LUNIT          | since         | Lana dana     | 192          | 0           |                       | +               | +           |  |
| Dorporate ID<br>Padia Mahwark | 2            | 8       | U                        | inone           | Desit.     | U                   | Design of the | TODIC UTIN T        | b.di          | Less than     |              | U           |                       |                 |             |  |
| Radio Network Group           | 0            | άř.     |                          |                 |            |                     |               |                     |               |               |              | Î           |                       | 22582 W         |             |  |
| Badio Power (dBm)             | 5            | Relay C | nannel 2                 | Relay y         | vill de    | e-energize when one | or m          | ore of the conditio | ins be        | low are true  |              |             | Refresh               |                 |             |  |
| Checkin Interval              | N/A          |         | -                        | 1               | -          |                     |               |                     |               |               |              |             | -                     |                 | 1           |  |
| State Change Checkin          | N/A          |         | Change ID                | Made Tores      |            | Destates Address    |               | Desister Ton        | -             | De-energize H | elay         | Verber.     | Hegister              | Battery         | Decid       |  |
| Channel 1 Mode                | Output       |         | Slave ID                 | Node Type       |            | negister Addres     | S             | negister i yp       | e             | when          |              | Value       | Value                 | (mv)            | nəəl (di    |  |
| Channel 1 Output State        | De-energized |         | 0                        | None            |            | 0                   |               | 16bit UINT          |               | Less than     |              | 0           |                       |                 |             |  |
| Channel 2 Mode                | Output       | 2       | 0                        | None            | -          | 0                   | -             | 16bit UINT          | -             | Less than     | -            | 0           |                       | 1               |             |  |
| Channel 2 Output State        | De-energized |         |                          | 1               |            |                     |               | 401510017           | 100.00        |               |              |             |                       | -               | -           |  |
| Relay Comm Failsafe           | N/A          | 3       | U                        | None            |            | U                   |               | 16bit UINT          |               | Less than     |              | 0           |                       |                 |             |  |
| Relay Mesg Failsate           | N/A          | 4       | 0                        | None            | -          | 0                   | -             | 16bit UINT          | -             | Less than     | -            | 0           |                       |                 |             |  |
|                               |              | 5       | 0                        | None            | -          | n                   | 1000          | 1650 LUNT           | 1000          | Less than     | -            | 0           |                       | -               |             |  |
|                               |              |         | 0                        | 11000           | 1000       | °                   | Ligned        | TODICONT            | 10000         | Loss than     | and a second |             |                       | +               |             |  |
|                               |              | 6       | U                        | None            |            | U                   |               | 16bit UIN I         | -             | Less than     | -            | U           | -                     | -               |             |  |
| Callings                      |              | 7       | 0                        | None            | •          | 0                   | -             | 16bit UINT          | -             | Less than     | •            | 0           |                       |                 |             |  |
| Node Name                     | Set          | 8       | 0                        | None            | -          | 0                   | -             | 16bit UINT          | -             | Less than     | •            | 0           |                       |                 |             |  |
| Radio Network                 | 3 T Set      |         | 2 0 2 3                  |                 | 10.118     |                     | 13            | 1                   |               |               |              | 0. 445      | 1 <sup>0</sup> 10 033 |                 | N 22023     |  |
| Badio Network Group           | 0 T Set      | Read    | Hemote Swi               | tch Settings    | Wn         | e Remote Switch Se  | etting        | 5                   |               |               |              | ave to File | Load from             | n File          | ear I ables |  |
|                               |              |         |                          |                 |            |                     |               |                     |               |               |              |             |                       |                 |             |  |
|                               |              |         |                          |                 |            |                     |               |                     |               |               |              |             |                       |                 |             |  |
| Uneckin Interval              |              |         |                          |                 |            |                     |               |                     |               |               |              |             |                       |                 |             |  |

Each line in the table represents a data element (register) in one remote node. In this example, there are four Sentinel Analog nodes controlling Relay 1. The relay will de-energize (go to the safe or "alarm" state) when any single line is true. So, in this case, the relay will de-energize if:

- Sentinel (Slave ID 1) has a 4-20 mA reading above 18 mA OR
- Sentinel (Slave ID 2) has a 4-20 mA reading above 18 mA **OR**
- Sentinel (Slave ID 3) has a 4-20 mA reading below 10 mA  $\overline{\mathbf{OR}}$
- Sentinel (Slave ID 4) has a 4-20 mA reading below 10 mA

The other way to look at it is the relay will only be energized (operating state for the equipment) is if all four lines are not true or not in the "alarmed" state (no line is "alarmed").

Each line should represent an "alarmed" condition. For example, for line 1 and 2, you might have a pressure sensor that has a higher reading as the tank becomes fuller. Above 18 mA (18,000 uA is the actual register value), we want to shut down a pump.

Lines 3 and 4 might represent a level switch with 12 mA output when the level is below the switch and 8 mA when the level is at the switch or above. In this case, you want to shut down when the reading goes to 8 mA (below 10 mA in the example) and the pump can be on when above 10 mA.

The user interface helps you by only allowing selections that make sense for the remote node type you select.

#### Node Presence

If any node times out (stops communicating with the Remote Switch Stick), it will cause the system to set the relay to the safe state. Consequently, all nodes must be on and actively communicating to the Stick in order for the relay to be energized (assuming all data supports an energized relay).

## **Buttons in the Setup Screen**

| Standalone Remote      | Switch         |            |              |                 |         |                        |      |                      |             |                        |      |             |                   |                 |              |
|------------------------|----------------|------------|--------------|-----------------|---------|------------------------|------|----------------------|-------------|------------------------|------|-------------|-------------------|-----------------|--------------|
| File Help              |                |            |              |                 |         |                        |      |                      |             |                        |      |             |                   |                 | Passed       |
| -                      |                | Relay C    | hannel Contr | ol              |         |                        |      |                      |             |                        |      |             |                   |                 |              |
| CUM Port: COM2         | Hetresh        | Relay Ch   | annel 1      | Relay wil       | l de    | e-energize when one or | r m  | ore of the condition | s be        | low are true           |      |             |                   | Refresh         |              |
| COM2 0                 | pen            |            | Slave ID     | Node Type       |         | Register Address       |      | Register Type        |             | De-energize Re<br>when | elay | Value       | Register<br>Value | Battery<br>(mV) | BSSI (dB)    |
| Open                   | Close          | ▶ 1        | 1            | Sentinel Analog | -       | 3001-Current(uA)       | -    | 16bit UINT           | -           | Greater than           | -    | 18000       | 12                | 3705            | -38          |
| Connect/II             | ndate 1        | 2          | 2            | Sentinel Analog | •       | 3001-Current(uA)       | •    | 16bit UINT           | +           | Greater than           | *    | 18000       | 12                | 3694            | -31          |
|                        |                | 3          | 3            | Sentinel Analog | -       | 3001-Current(uA)       | -    | 16bit UINT           | -           | Less than              | •    | 10000       | 12                | 3699            | -36          |
| Product                | REMOTE SW      |            |              | Cautinal Analan |         | 2001 Committee()       |      | 1053 LUNIT           | alocal      | 1                      | 100  | 10000       | 10                | 2710            | 42           |
| Slave ID               | N/A            | 4          | 4            | Senuriei Analog |         | SOOT-Culleni(uA)       | M    | TODICUTINT           | 2.61        | Less man               |      | 10000       | 12                | 5/15            | -40          |
| Node Name              | N/A<br>CATEWAY | 5          | 0            | None            | -       | 0                      | -    | 16bit UINT           | +           | Less than              | -    | 0           |                   |                 |              |
| Mainboard Version      | 0.23           | 6          | 0            | None            | -       | 0                      | -    | 16bit UINT           | -           | Less than              | -    | 0           |                   |                 |              |
| Radio Version          | 2.45           |            | 0            | 1               |         |                        |      | 101 Y LUNIT          | Training of | 1 4                    |      | 0           |                   | -               |              |
| Radio Address          | 4401           | [ <i>(</i> | U            | None            | •       | U                      | •    | T6DIEUIN I           | by de       | Less than              | ×    | U           |                   |                 |              |
| Corporate ID           | 0              | 8          | 0            | None            | -       | 0                      | -    | 16bit UINT           | -           | Less than              | •    | 0           |                   |                 |              |
| Radio Network          | 3              |            |              | -               |         |                        | -    |                      | _           |                        |      |             |                   | 1               |              |
| Radio Network Group    | 0              | Belau O    | annel 2      | D alau wi       | i de la |                        |      | ere ef the eenditien | . he        | laur ara kura          |      |             |                   | Refresh         |              |
| Radio Power (dBm)      | 5              | Troidy Ci  |              | neidy wii       | r ue    | senergize when one of  | 1110 | ore or the condition | s De        | iow are true           | - 0  |             | i                 | 11              | 7            |
| State Change Checkin   | N/A<br>N/A     |            |              |                 |         |                        |      |                      |             | De-energize Re         | elay |             | Register          | Battery         |              |
| Channel 1 Mode         | Output         | 8          | Slave ID     | Node Type       | _       | Register Address       | _    | Register Type        |             | when                   |      | Value       | Value             | (mV)            | RSSI (dB)    |
| Channel 1 Output State | Deveneraized   | ▶ 1        | 0            | None            | -       | 0                      | -    | 16bit UINT           | +           | Less than              | *    |             |                   |                 |              |
| Channel 2 Mode         | Output         | 2          | 0            | None            | -       | ۵.                     | -    | 16bit LUNT           | -           | Less than              | -    | 0           | 6                 | 1               |              |
| Channel 2 Output State | De-energized   |            | -            |                 |         |                        |      | TODE CHIT            | Contract of | Looo didir             | -    |             |                   | 12              |              |
| Relay Comm Failsafe    | N/A            | 3          | 0            | None            | •       | 0                      | •    | 16bit UINT           |             | Less than              | •    | 0           |                   |                 |              |
| Relay Mesg Failsafe    | N/A            | 4          | 0            | None            | -       | 0                      | -    | 16bit UINT           | -           | Less than              | •    | 0           |                   |                 |              |
|                        |                | 5          | 0            | None            | -       | 0                      | -    | 16bit UINT           | -           | Less than              | -    | 0           |                   |                 |              |
|                        |                | 6          | 0            | None            | •       | 0                      | -    | 16bit UINT           | +           | Less than              | +    | 0           |                   |                 |              |
| 1                      |                | 7          | 0            | None            | -       | 0                      | -    | 16bit UINT           | -           | Less than              | -    | 0           |                   |                 |              |
| Settings<br>Node Name  | Set 1          | 8          | 0            | None            | •       | 0                      | -    | 16bit UINT           | -           | Less than              | *    | 0           |                   |                 |              |
| Radio Network          | 3 • Set        |            |              |                 |         |                        |      | 1                    |             |                        |      |             | l' v so           |                 | -<br>        |
| Radio Network Group    | 0 V Set        | Head       | Hemote Swi   | ton settings    | writ    | e nemote Switch Setti  | ings |                      |             |                        |      | ave to File | Load from         |                 | iear i ables |
| Slave ID               | Set            |            |              |                 |         |                        |      |                      |             |                        |      |             |                   |                 |              |
| Checkin Interval       | ▼ Set          |            |              |                 |         |                        |      |                      |             |                        |      |             |                   |                 |              |
| State Change Checkin   | ▼ Set          |            |              |                 |         |                        |      |                      |             |                        |      |             |                   |                 |              |
|                        |                |            |              |                 |         |                        |      |                      |             |                        |      |             |                   |                 |              |
| ccess                  |                |            |              |                 |         |                        |      |                      |             |                        |      |             |                   |                 |              |

<u>Radio Network and Group</u> – Enter the settings in the windows and press the "Set" button to write the setting to the node. You will see the updated values in the settings window above.

<u>Read Remote Switch Settings</u> – Pressing this will read the configured threshold settings from the node into the tables.

<u>Write Remote Switch Settings</u> – Pressing this will write the contents of the threshold settings from the two tables into the node.

<u>Clear Table</u> – Pressing this will clear the tables so you can start fresh.

<u>Save/Load From File</u> – This will save the contents of the threshold tables to a file so you can later recall it if you are configuring multiple Remote Switch Nodes to the same threshold values.

<u>Refresh</u> – This will update the actual remote node Register Values, Battery Values, and RSSI (right side of table) in the tables.